# KCU-01 Monitor

# Software Installation User Manual

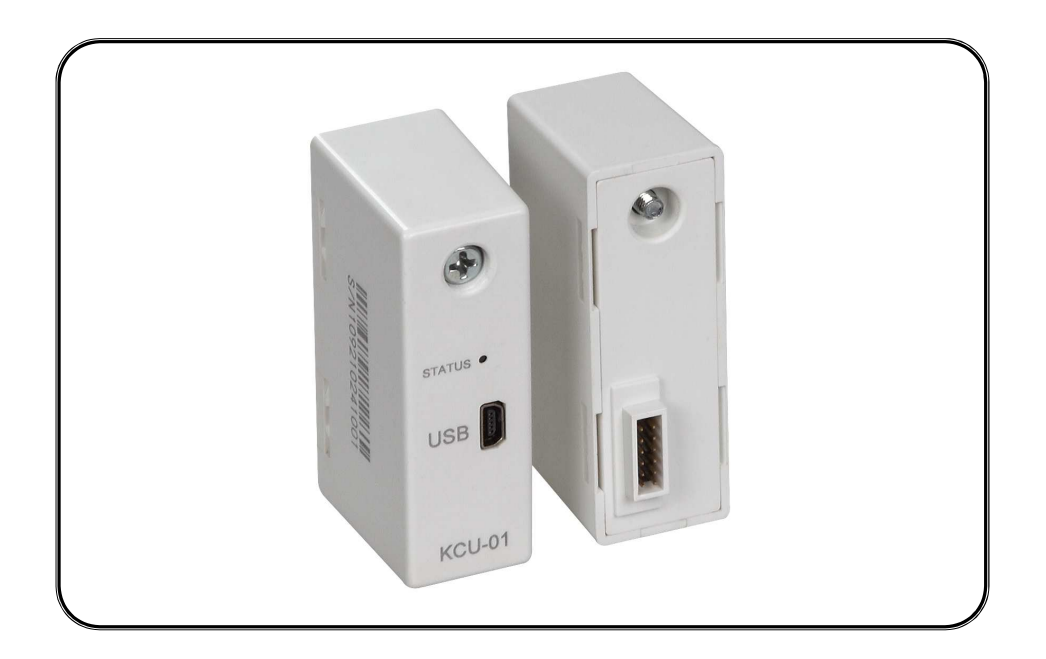

For Windows XP and Windows 7

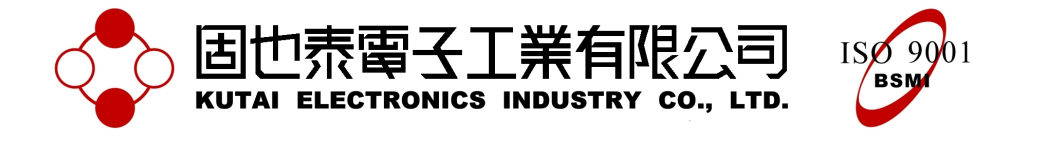

# TABLE OF CONTENTS

## Section

# Page

| Section 1 | Application Installation | 3  |
|-----------|--------------------------|----|
| Section 2 | USB Driver Installation  | 6  |
| Section 3 | System Setting           | 8  |
| Section 4 | Connection               | 10 |
| Section 5 | Monitoring               | 14 |
| Section 6 | Parameter Setting        | 19 |
| Section 7 | Figure Recording         | 21 |

#### **SECTION 1**:

#### **Application Installation**

- 1. Insert the installation Disk into CD ROM drive.
- 2. Double click on file setup.exe to begin installation.

 bin
 icense

 supportfiles
 前dist.id

 LD 檔案
 LB 檔案

 LKB
 LKB

#### Figure 1-1

| 🧏 KCU-01 Monitor                                                                                                    |        |
|----------------------------------------------------------------------------------------------------|--------|
| Destination Directory<br>Select the primary installation directory.                                                                                                    |        |
| All software will be installed in the following location(s). To install software into a<br>different location(s), click the Browse button and select another directory. |        |
| C:\Program Files\Kutai\                                                                                                    | Browse |
| ( <u>B</u> ack <u>N</u> ext>>                                                                                                    |        |

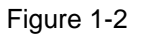

| KCU-01 Monitor                                                                                          |                |
|----------------------------------------------------------------------------------------------------|----------------|
| Start Installation<br>Review the following summary before continuing.                                   |                |
| Adding or Changing<br>• KCU-01 Monitor Files                                                            |                |
|                                                                                                    |                |
|                                                                                                    |                |
| Click the Next button to begin installation. Click the Back button to change the installation settings. |                |
| Save File (< Back Next >>                                                                               | <u>C</u> ancel |

Figure 1-3

3. Select the primary installation directory and press Next.

4. The Installation Wizard will display

content, and then press Next.

the

summary of installation

| CU-01 Monitor                             |              |      |
|-------------------------------------------|--------------|------|
|                                           |              |      |
|                                           |              |      |
|                                           |              |      |
| Overall Progress                          |              | <br> |
|                                           |              |      |
| Currently installing KCU-01 Monitor. I    | Part 1 of 1. |      |
|                                           |              |      |
| Action 14:56:24: InstallFiles. Lopying ne | w nies       | <br> |
|                                           |              | ]    |
|                                           |              |      |
|                                           |              |      |
|                                           |              |      |
|                                           |              |      |
|                                           |              |      |
|                                           |              |      |

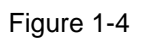

| 🧏 KCU-01 Monitor                                 |                 |         |        |
|--------------------------------------------------|-----------------|---------|--------|
| Installation Complete                            |                 |         |        |
| The installer has finished updating your system. |                 |         |        |
|                                                  |                 |         |        |
|                                                  | << <u>B</u> ack | Next >> | Cancel |

Figure 1-5

5. Software installing

6. Installation completed. Press Next

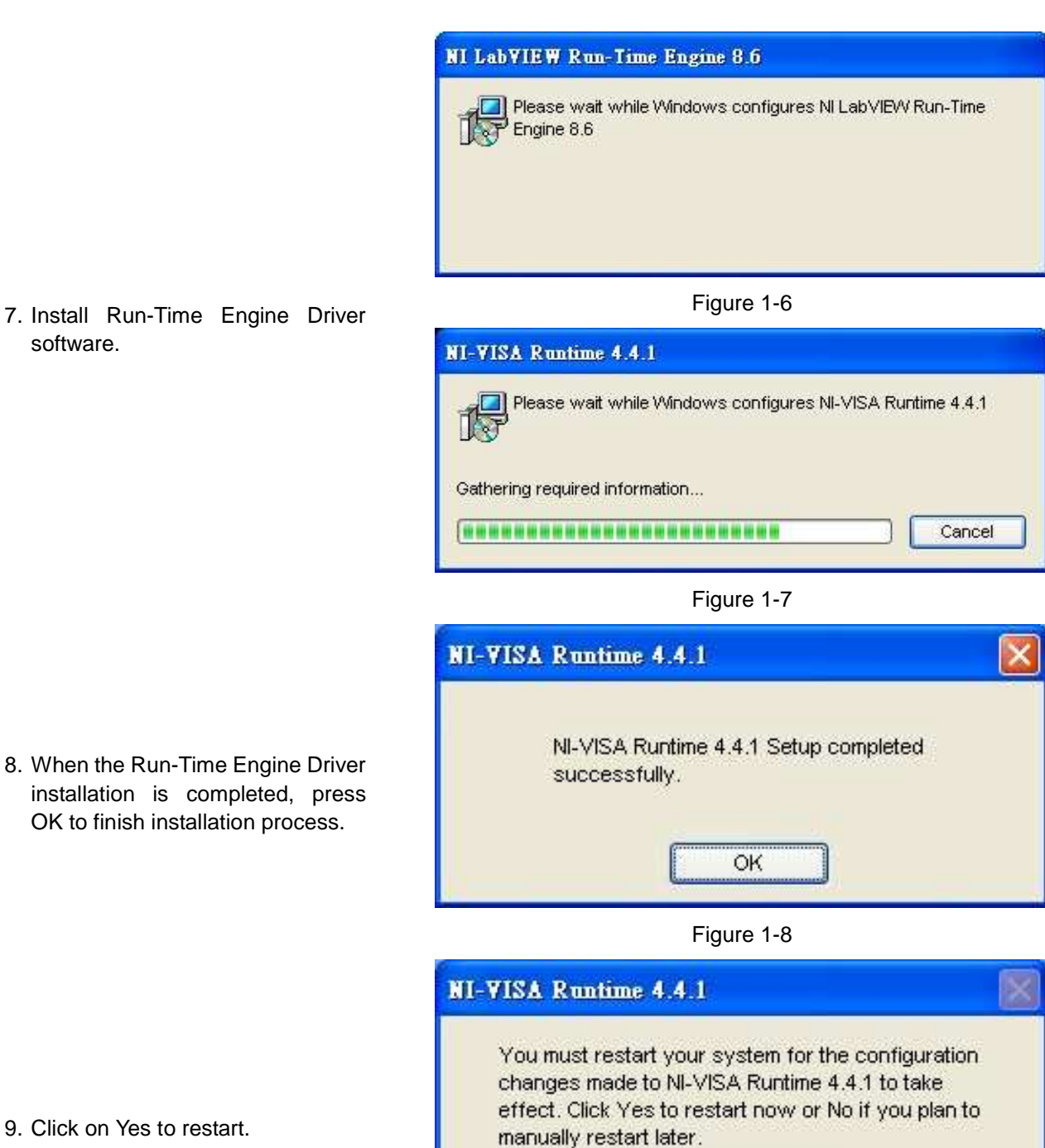

7. Install Run-Time Engine Driver software.

installation is completed, press OK to finish installation process.

9. Click on Yes to restart.

Figure 1-9

No

Yes

#### SECTION 2 : USB Driver Installation

- After placing KCU-01 Module into the expansion socket in the back of the controller; using USB connecting wire, connect the one end of Mini-A USB connector to the KCU-01 and the other end to the USB port of the computer.
- 2. The Found New Hardware Wizard will appear, please select "No, not this time" as showed below and click Next.

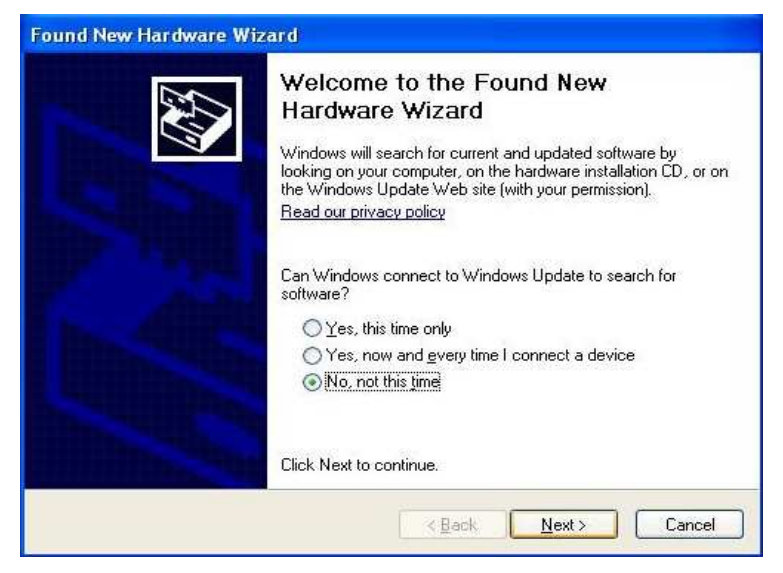

Figure 2-1

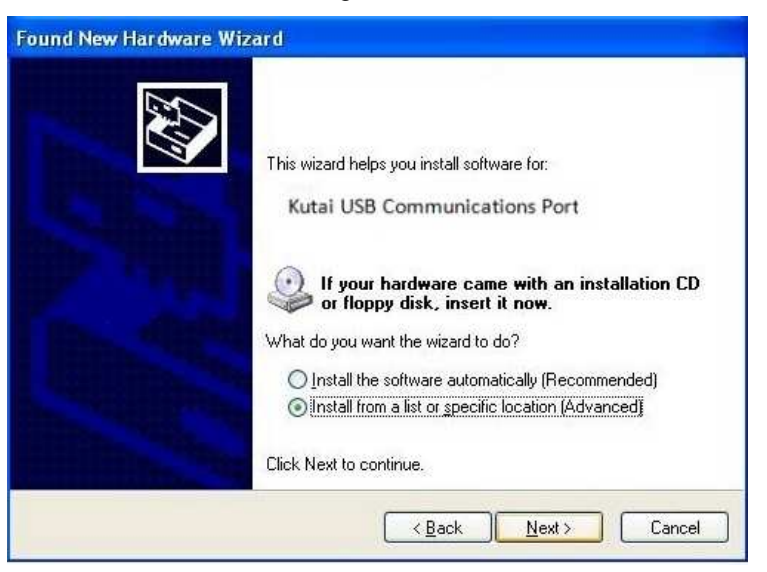

Figure 2-2

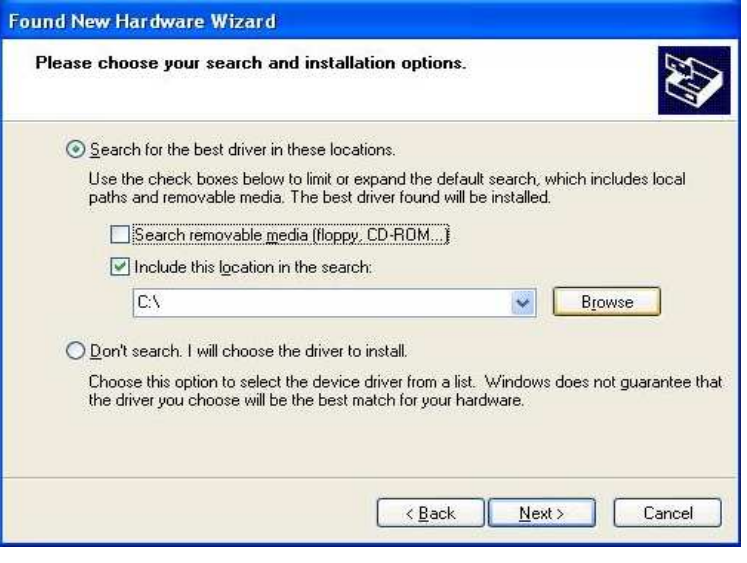

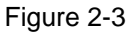

3. Please select "Install from a list or specific location (Advance)", and click Next.

 Click Browse to select the directory (refer to Chapter 1 step 3) find folder "driver" and select kcu01.inf and click Next. 5. A Note message of inability to confirm compatibility will appear. Please ignore such message and click on "Continue Anyway".

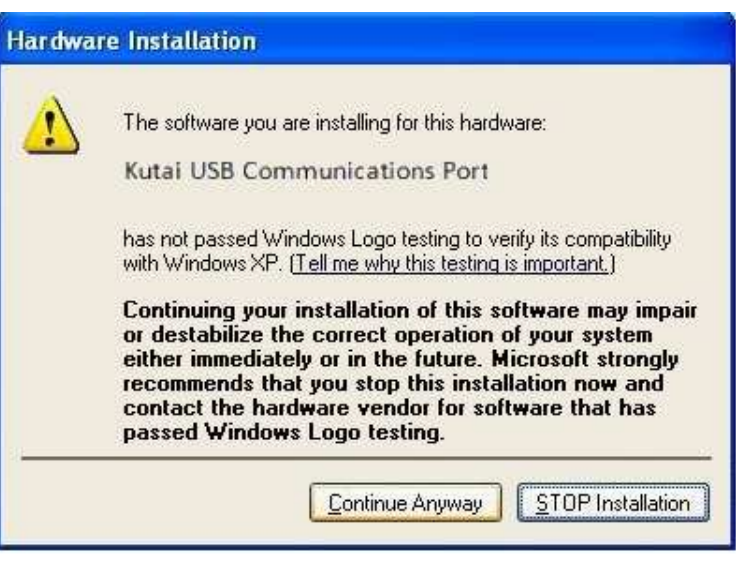

Figure 2-4

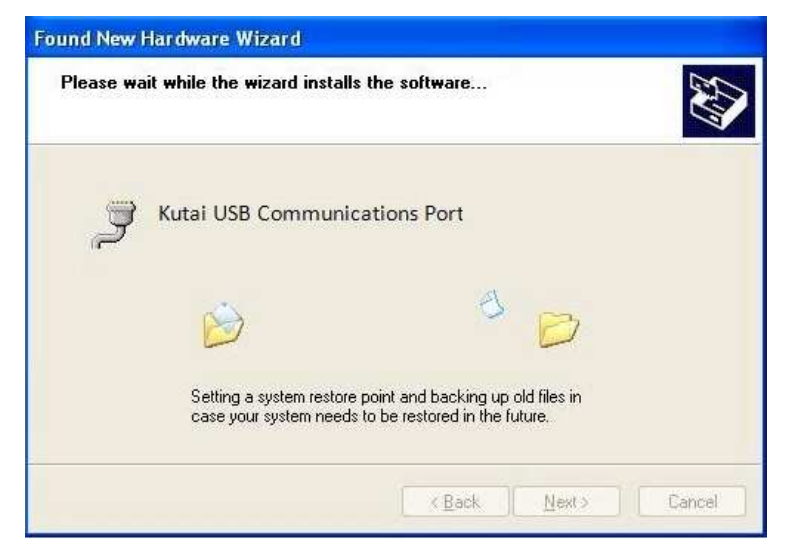

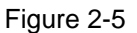

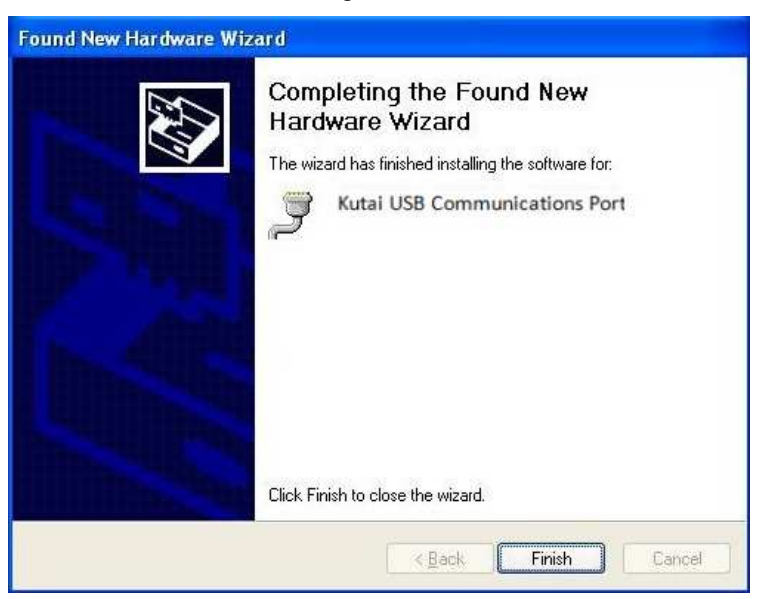

Figure 2-6

6. The system will then install Drivers.

7. The completion of Driver is complete then press "Finish".

8. Click opens the Device Manager to check if the Driver is properly installed, as shown in Figure 2-7.

Attention : the COM configuration showed is the COM Port required for connections.

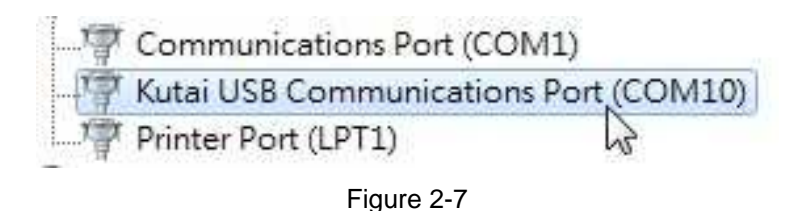

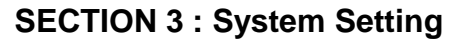

This section illustrates System Setting of KCU-01 application. Users can modify Event Log Record and Data Log Record, or relevant parameter of data acquisition and change the language setting.

Click to open KCU-01 Monitor.exe and select "Setting  $\rightarrow$  Options" from the main menu as shown in Figure 3-1. Open the system setting window as displayed in Figure 3-2.

Attention : Other than Language Setting, the system must restart after modifying the system setting before the new setting will take effect.

| SUTAI KCU-01 Monitor |      |        |
|----------------------|------|--------|
| Link Setting Help    |      |        |
| Remote Controller    | _ {  | 59     |
|                      | Link | Device |

Figure 3-1 Options Setting

Each System setting is illustrated below :

#### • Event Log Record Path

It programs the path for event log record. The system will automatically record the event when the controller sends out a Note signal and such record will then be saved as file.

Attention : Event Log Record is not available on ATS-PLC.

#### • Data Log Record Path

The system will acquire data and save as file with each period interval when monitoring is turned on. This setting can modify the content of Figure record storage file.

Models available with Data Log Record : AMF-10, GCU-100, GCU-3000

#### • Data Acquisition Interval

It is programmed to acquire data within couple of second which will save acquired data into files. The system will automatically create a new file for storage after 00:00 o'clock which is able to record up to 23:59 o'clock each day.

Attention : More frequent the recording interval is, larger the size of stored file becomes.

#### • Data Storage Interval

At the end of each connection, the system will automatically save the acquired data into file. The amount of data accumulated before saving within the acquisition interval can be adjusted here. Saving within each interval will ensure the data storage.

Attention : The efficiency of the system will be affected if the data storage is set frequent.

| Data Log Record Path<br>D.\Prj\Module Connection\USB Connection\ttt |   |
|---------------------------------------------------------------------|---|
| Data Log Record Path<br>D:\Prj\Module Connection\USB Connection\ttt |   |
| D:\Prj\Module Connection\USB Connection\ttt                         |   |
|                                                                     | _ |
| 5 Sec 10 📚                                                          |   |
| Language                                                            |   |
|                                                                     |   |

Figure 3-2 Program Setting

#### • Language

It will automatically change the displayed language. Not only will modifying language setting change the display language, it will also affect the language of events log record.

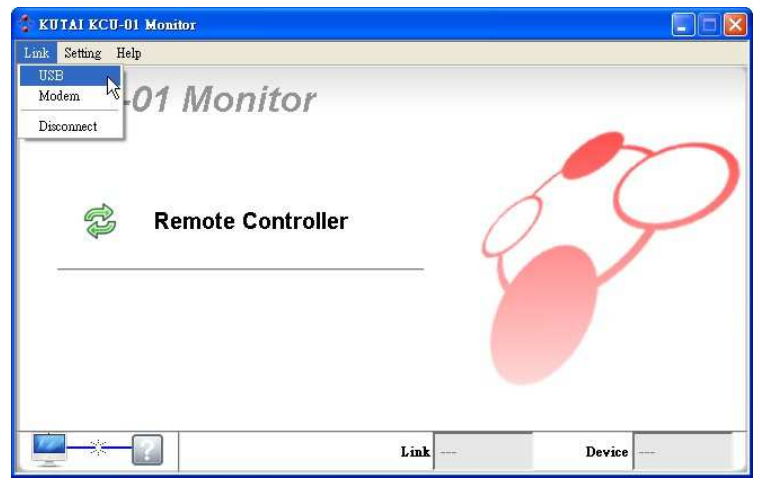

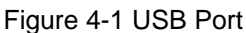

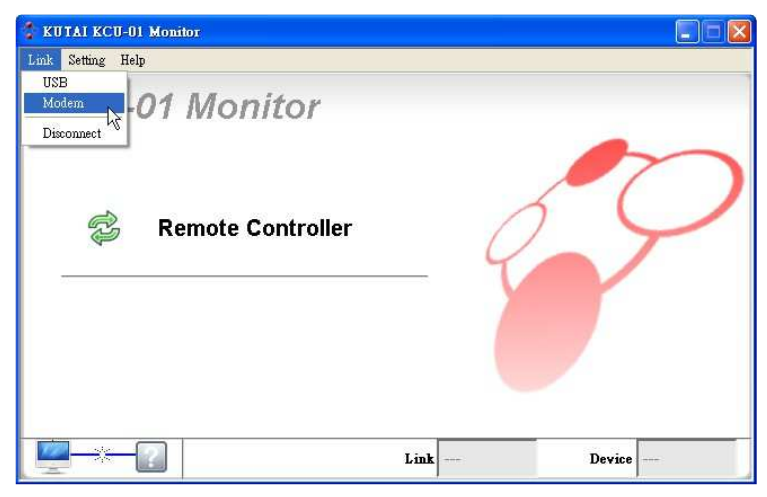

Figure 4-2 USB Modem

| 🤣 Select COM Port  |        |
|--------------------|--------|
| COM Port<br>K COM3 |        |
| Connect            | Cancel |

Figure 4-3 USB Connection Window

#### **SECTION 4 : Connection**

Connect one end of Mini-A USB to KCU-01 Module and the other end to the computer. Make sure the power of the controller is turned on before opening the KCU-01 Monitor exe.

KCU-01 has two kinds of connection mode : USB Port and USB Modem Connection (Refer to Figure 4-1 and 4-2).

#### 4.1 USB Port Connection

Click on Link and main menu and select USB to open USB Connection Setting Window (Refer to Figure 4-3).

Select COM Port connecting to the KCU-01 Module and click on Connect Button. If the connection is successful, it will return to Main Menu and display the connection status (Refer to Figure 4-4); if the connection failed, it will also returned to Main Menu but with no connection status (Refer to Figure 4-5).

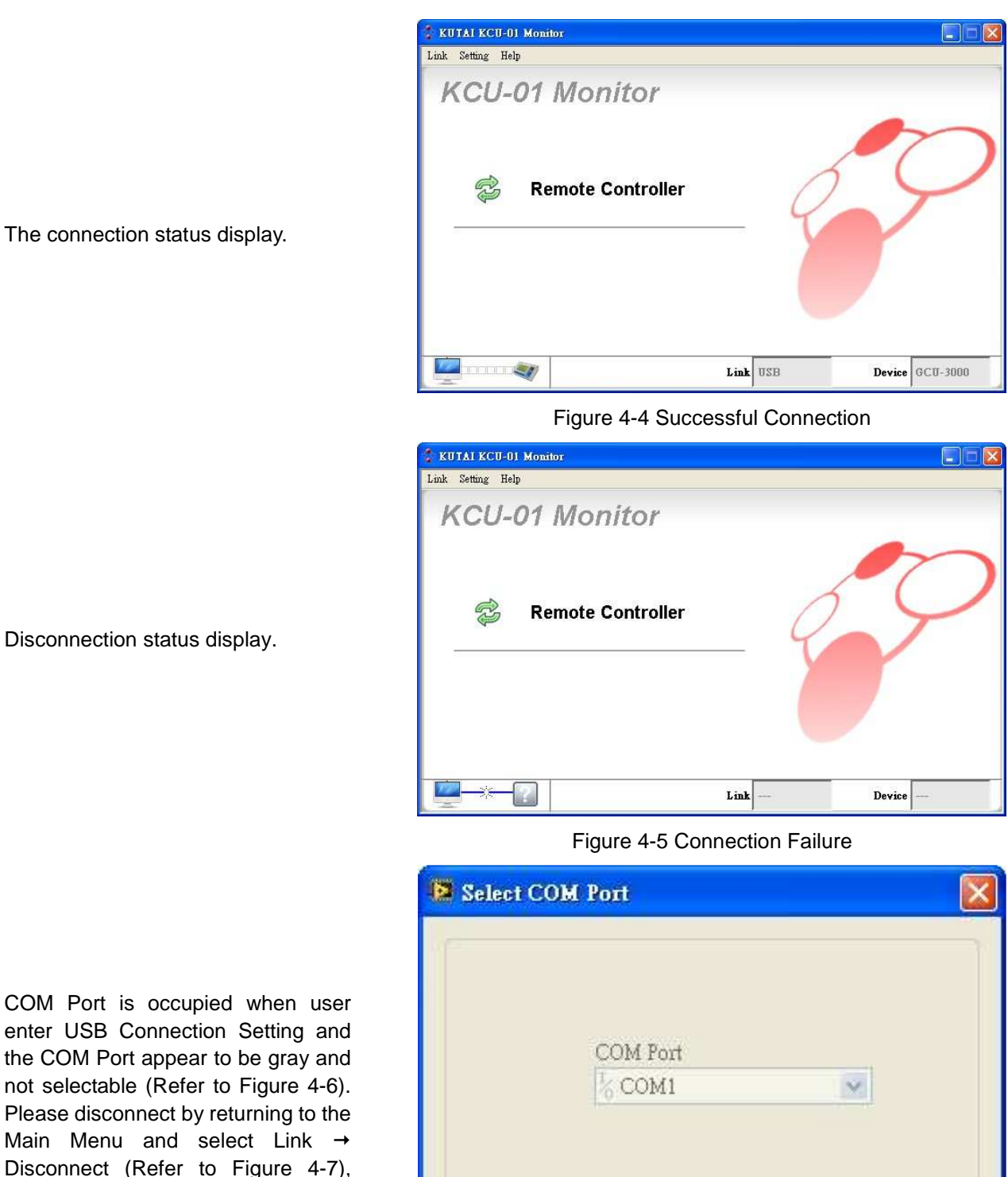

COM Port is occupied when user enter USB Connection Setting and the COM Port appear to be gray and not selectable (Refer to Figure 4-6). Please disconnect by returning to the Main Menu and select Link  $\rightarrow$ Disconnect (Refer to Figure 4-7), then re-select correct COM Port for connection.

Figure 4-6 COM Port Occupied

Connect

Cancel

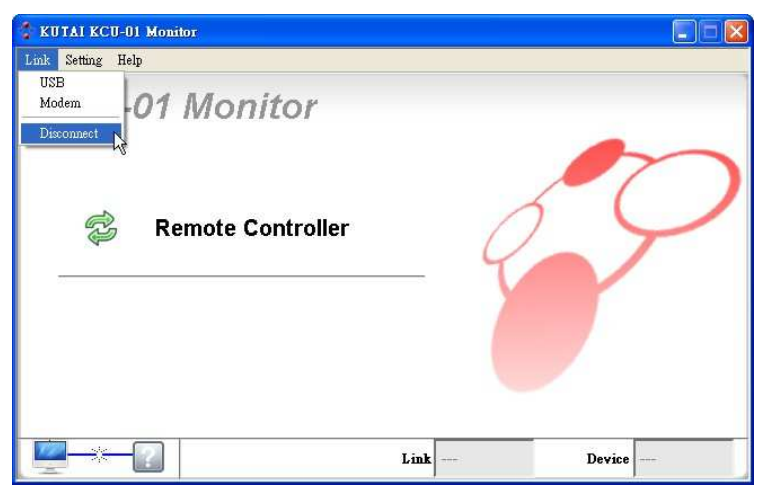

Figure 4-7 Disconnecting

# Select COM Port

Figure 4-8 Modem Setting

| 🔮 KUTAI KCU-01 Monitor |      |        |
|------------------------|------|--------|
| Link Setting Help      |      |        |
| KCU-01 Monitor         |      |        |
| 🗟 Remote Controller    | _ 6  | 9      |
|                        |      |        |
| Check Modem            | Link | Device |

Figure 4-9 Ensure whether the Modem is connected

#### 4.2 USB Modem Connection

Click on Link  $\rightarrow$  Modem of the main menu to open Modem Connection Setting Window. (Refer to Figure 4-8).

Select the COM Port which is connected to the USB Modem, and then choose the Baud Rate for the connection (Must be same as the controller internal setting). At last, enter the receiver's telephone number and press connect button for Modem connection.

The system will automatically initialize connected Modem (Refer to Figure 4-9).

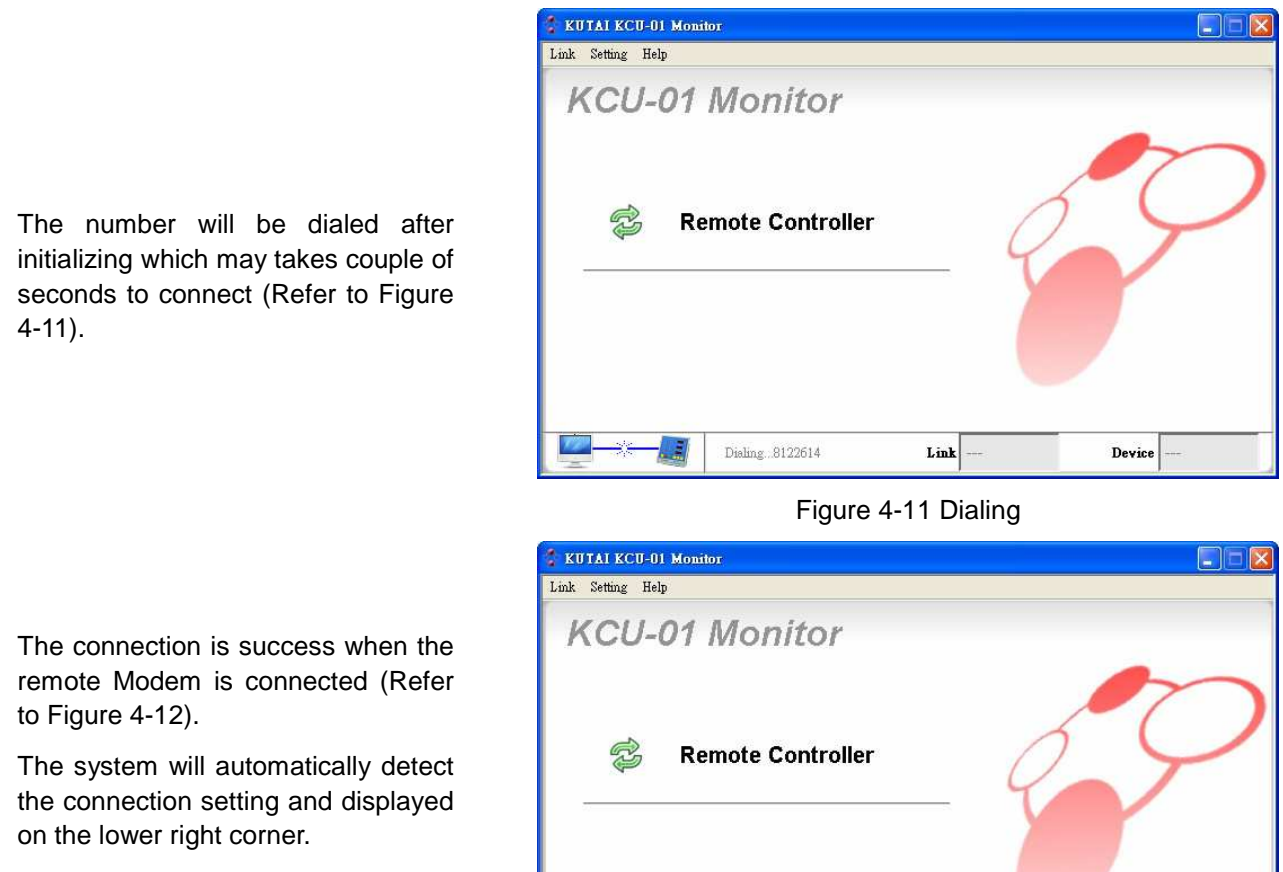

- Link: Method of current connection.
- Device : Control unit of current connection.

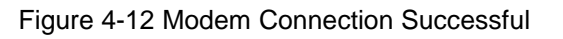

Link Modem

Device GCU-100

#### **SECTION 5 : Monitoring**

Click on the Remote Controller Button in Main Menu after successful connection (refer to Figure 5-1) to open the monitoring frame connected to KCU-01 Module. The system will automatically display corresponding monitoring frame according to the connection information. The current supportive modules include AMF-10, AMF-11, GCU-100, GCU-3000, ATS-22, ATS-33, ATS-34, ATS-PLC.

\* Majority of the display content and function of the ATS-PLC, is synchronized with actual operation

# This section will use AMF as example.

#### 5.1 Virtual Operation

This is the virtual controller operation panel. All the functions and lighting of the buttons are synchronized with actual controller.

Attention: The displayed frame varies with different connected control modules.

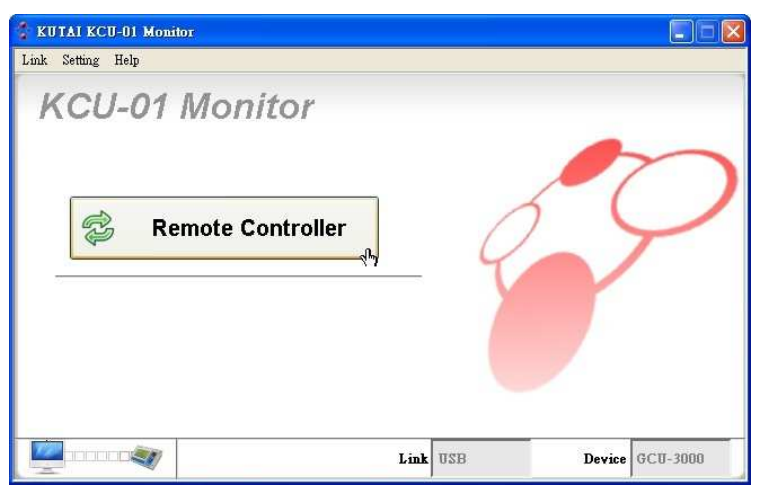

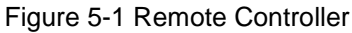

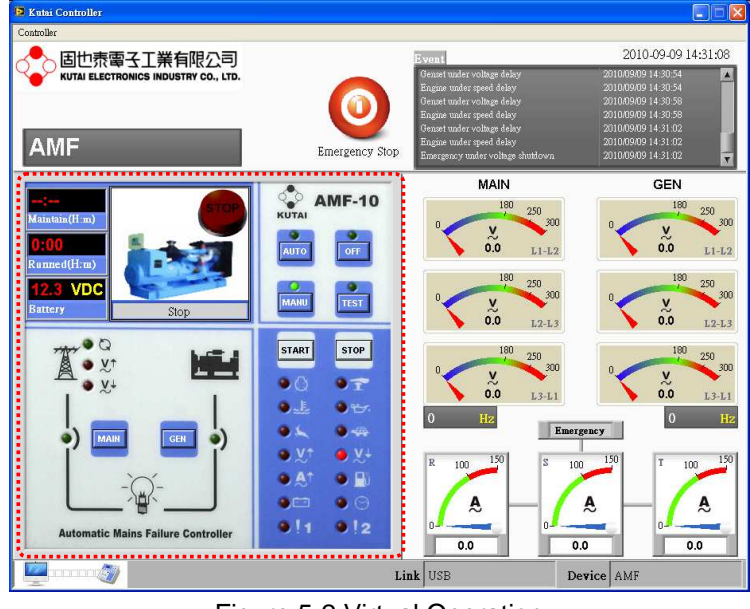

Figure 5-2 Virtual Operation

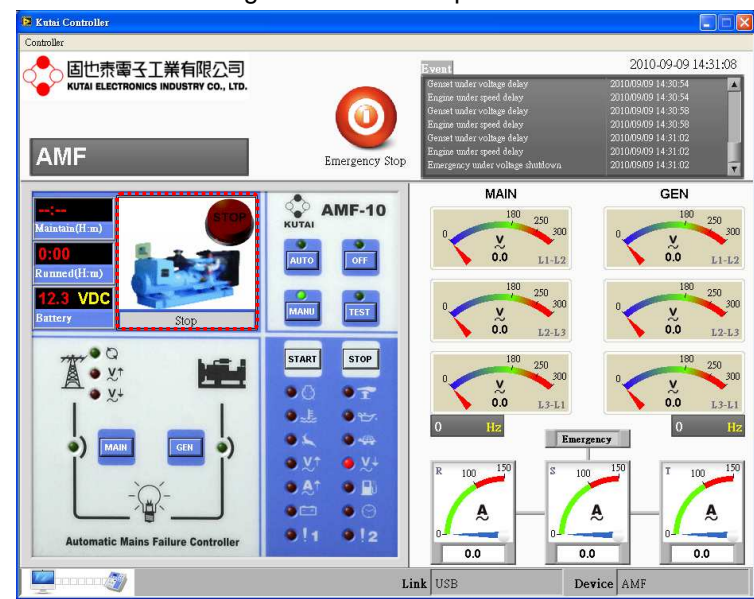

Figure 5-3 State of generator

#### 5.2 States of Generator

The current state of generator is shown in Figure 5-3. There are total of seven states listed below.

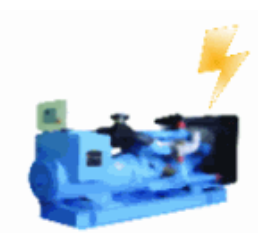

Running

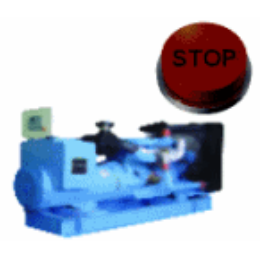

Engine shut-down.

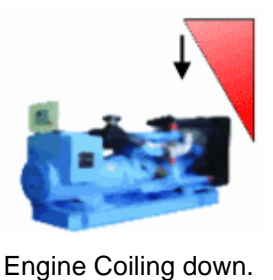

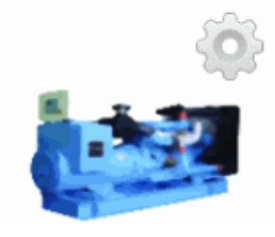

Idle

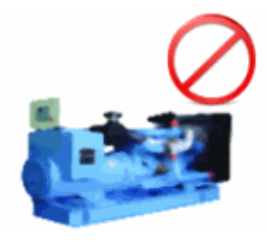

Stop

Pre-Heat

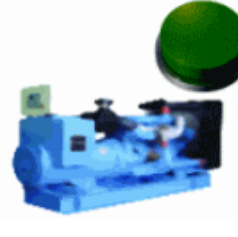

Cranking

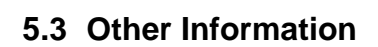

Shown in Figure 5-4

Attention: The displayed frame varies with different connected control modules.

- Maintain (HH:mm) : Maintain service countdown.
- Run Hr.(H:m) : Hours of operating.
- Battery : DC Voltage.

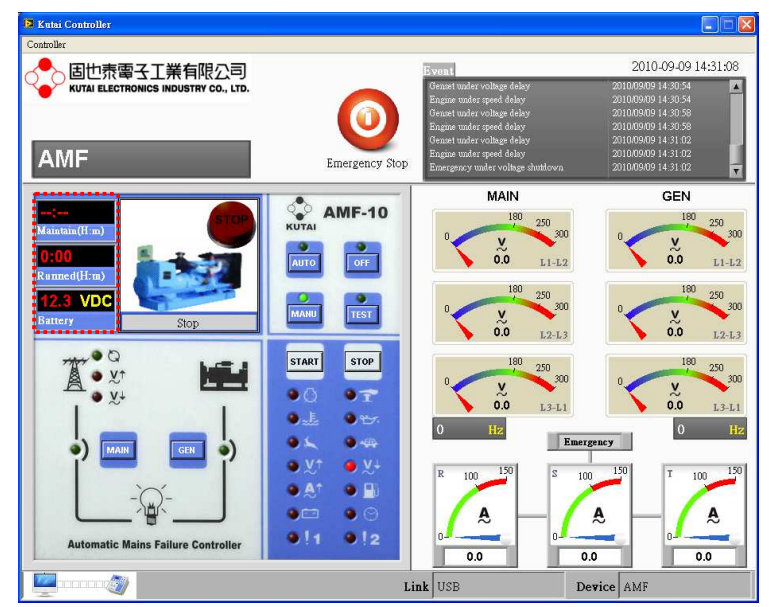

Figure 5-4 Other Information

#### 5.4 Connection Status

As shown in Figure 5-5 displays the current controller connection status.

- Link : There are two connection methods to KCU-01 module, USB Port Connection and Modem Connection. It will display the connection method here.
- Device : The control module of current connection.

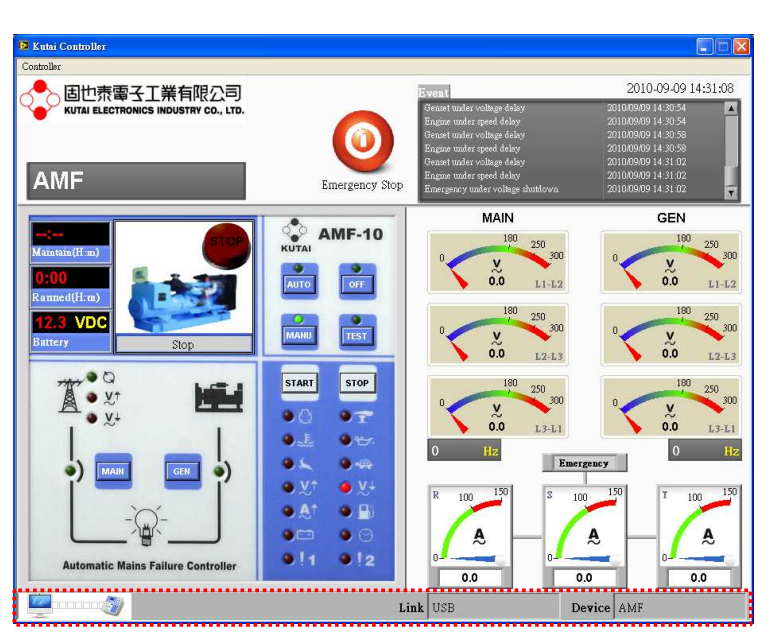

Figure 5-5 Connection Status

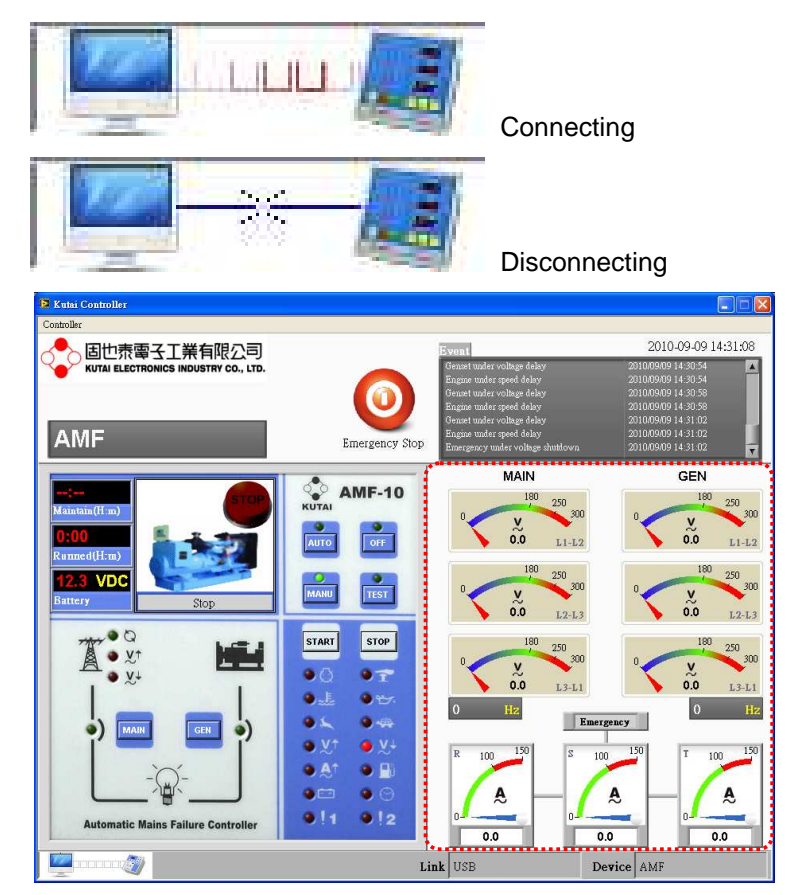

Figure 5-6 Scale Parameter

**Connection Status** 

#### 5.5 Meter Area

This area display the configuration monitored by the controller shown in Figure 5-6. The scale will be varied as the corresponding setting of different controller is different.

Attention: The displayed frame varies with different connected control modules.

The Figure 5-7 is emergency power meter.

Under voltage setting on 180VAC.

Over voltage setting on 250VAC

5.6 Event Record Log

All the events occurred to the generator will be recorded here as shown in Figure 5-8. The system will

save the events to the programmed path when the monitoring frame is

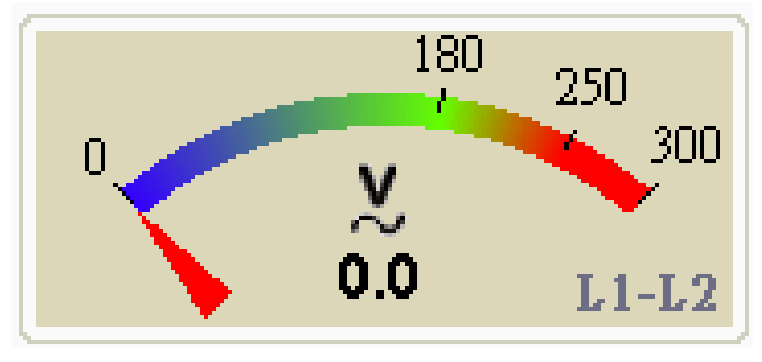

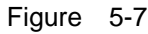

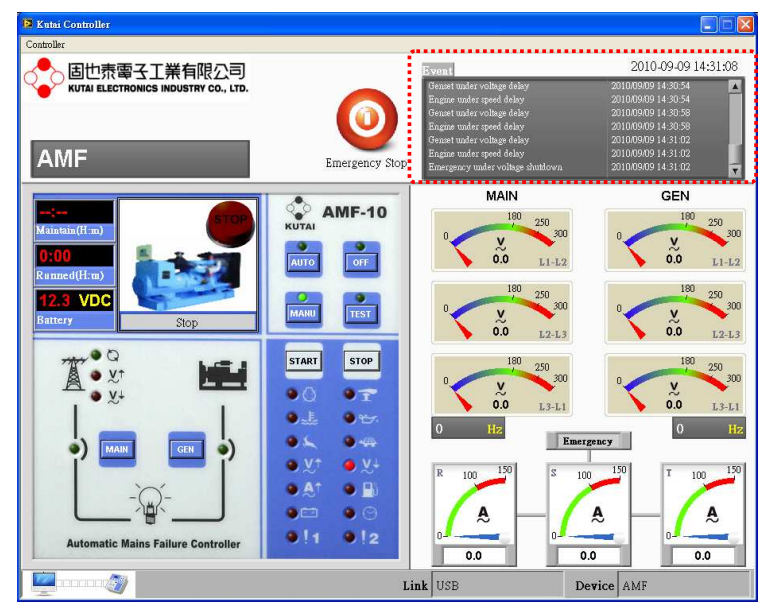

#### Figure 5-8 Events Record Log

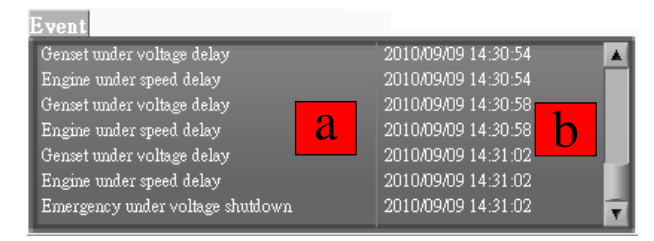

a. Contents of Events.

closed.

b. Time of Event Occurring

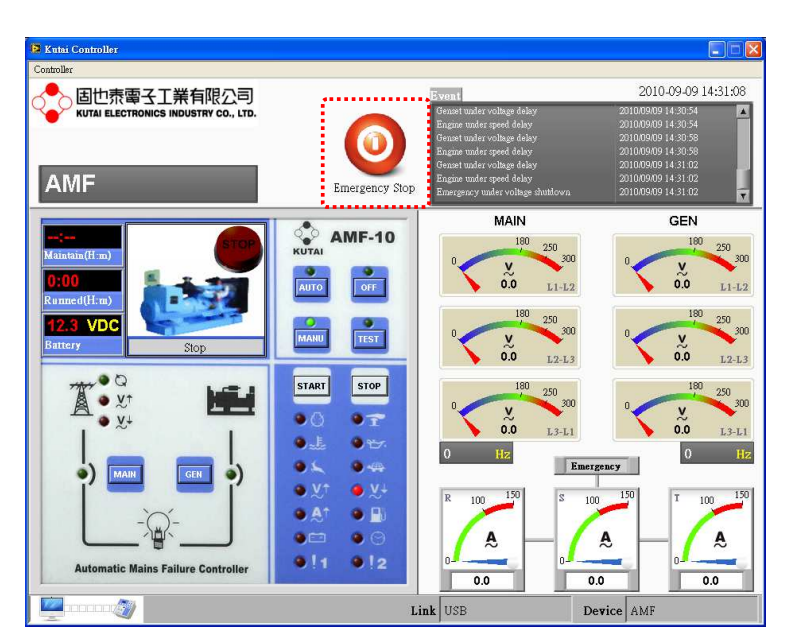

Figure 5-9 Emergency Stop Button

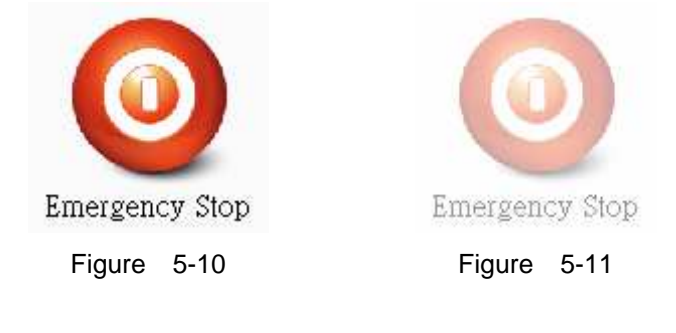

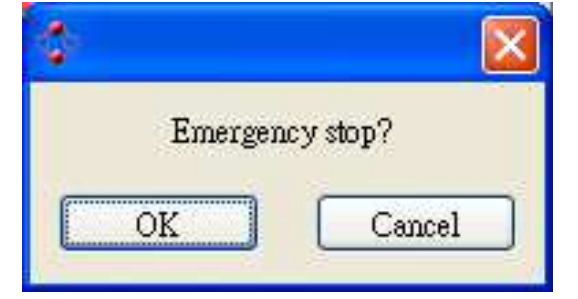

Ensure whether to activate emergency stop

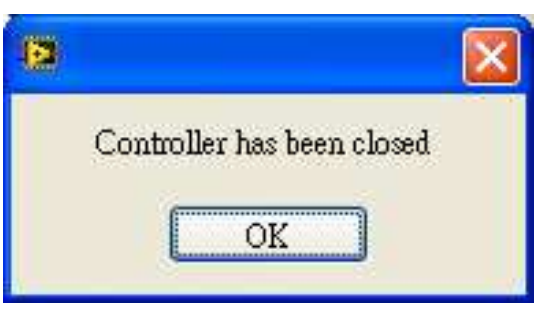

It will show OFF mode already

#### 5.7 Emergency Stop Button

This is emergency stop button shown in Figure 5-9. The system will automatically send out emergency stop command when clicked on it.

When controller system internal setting allow remote access, then the button will appear to be accessible status (Figure 5-10); When access is deactivated, the button will appear as un-accessible shows in (Figure 5-11).

Attention : When the remote access is cancelled, all executing button are deactivated on the virtual operation display.

If remote access is activated, when click on the emergency stop button, a pop up window will appear and requesting for confirmation of execution. Click OK and system will immediately execute emergency engine stop.

The pointer will pop up when clicking on the emergency stop button with the controller switch OFF.

#### **SECTION 6 :**

#### **Parameter Setting**

From main screen, select "Controller  $\rightarrow$  Setting" to open parameter setting. Controller must be switched to OFF status prior to programming, otherwise system will not be permitted to enter parameter setting screen (See Figure 6-1).

After opening up the setting page, and changed the parameter(s), if the new setting differs from previous setting, the green markers (See Figure 6-2) on the left of the parameter will be highlighted, indicating has changed the setting and waiting to be updated.

Example : In Figure 6-3, 2 parameters have been changed, after clicking on the Update button the system will execute remote update. The update process usually take a few seconds only, some updates are immediately effective and displayed (Reference from Figure 5-7)

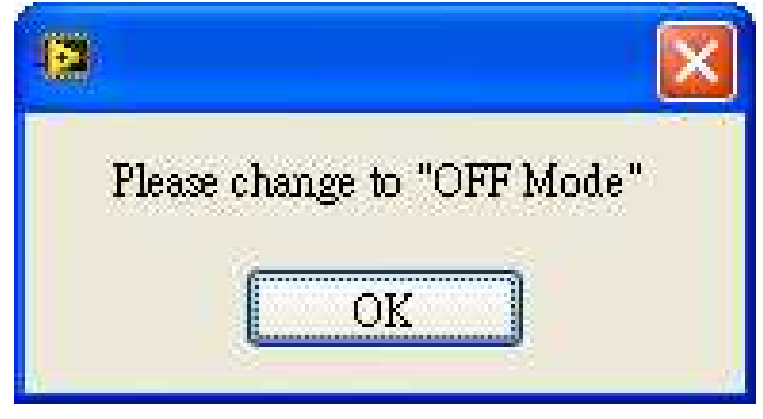

Figure 6-1 Can only enter setting at OFF Mode

- : Default setting or setting not changed.
- : Parameter(s) changed and awaiting to be updated.

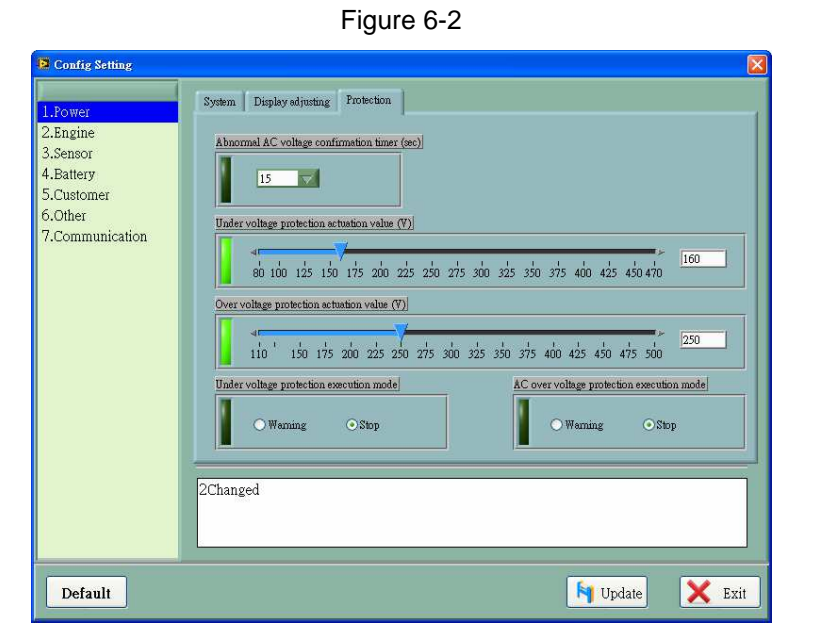

Figure 6-3 Modified Entry will be marked

| Config Setting                                                                           | E                                                                                                    |
|------------------------------------------------------------------------------------------|----------------------------------------------------------------------------------------------------|
| L.Power<br>2.Engine<br>3.Sensor<br>4.Battery<br>5.Customer<br>6.Other<br>7.Communication | System         Display edjusting         Protection           Atnormal AC voltage confirmation timer (sec)         15         15           15         15         10           15         15         10           90         100         125         150           100         125         150         125         100           100         125         150         125         250         275         300         325         350         375         400         425         450         470         160           Over voltage protection extration value (7)         10         150         175         200         225         250         375         300         425         450         475         500           10         150         175         200         225         250         375         300         425         450         475         500           Under voltage protection execution mode         AC over voltage protection execution mode         Warning         Stop         Warning         Stop |
| Default                                                                                  | 🛐 Up <b>qate</b> 🗙 Exit                                                                                                    |

Figure 6-4 Updating

| Config Setting                                                                          | X                                                                                                    |
|-----------------------------------------------------------------------------------------|----------------------------------------------------------------------------------------------------|
| 1.Power<br>2.Engine<br>3.Sensor<br>4.Eatery<br>5.Customer<br>6.Other<br>7.Communication | System Display adjusting Protection<br>Ahnormal AC voltage confirmation timer (sec)<br>15<br>Under voltage protection scituation value (V)<br>10<br>10<br>10<br>10<br>10<br>15<br>10<br>15<br>15<br>15<br>15<br>15<br>15<br>15<br>15<br>15<br>15 |
| Default                                                                                 | M Update 🔀 Exit                                                                                                    |

Figure 6-5 Update Complete

Default, in anytime, user can click on the Default key to resume to factory settings. Any setting that differs from the default, the markers will be highlighted. Click on the Update key to continue setting update.

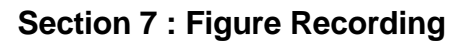

The system starts recording once the monitoring window is opened. Data will be graphed into curve diagram according to the acquisition interval set by the user. Vertical coordinate of each diagram will adjust automatically. Select "Controller  $\rightarrow$  Record" from the main menu to open the diagram (Refer to Figure 7-1).

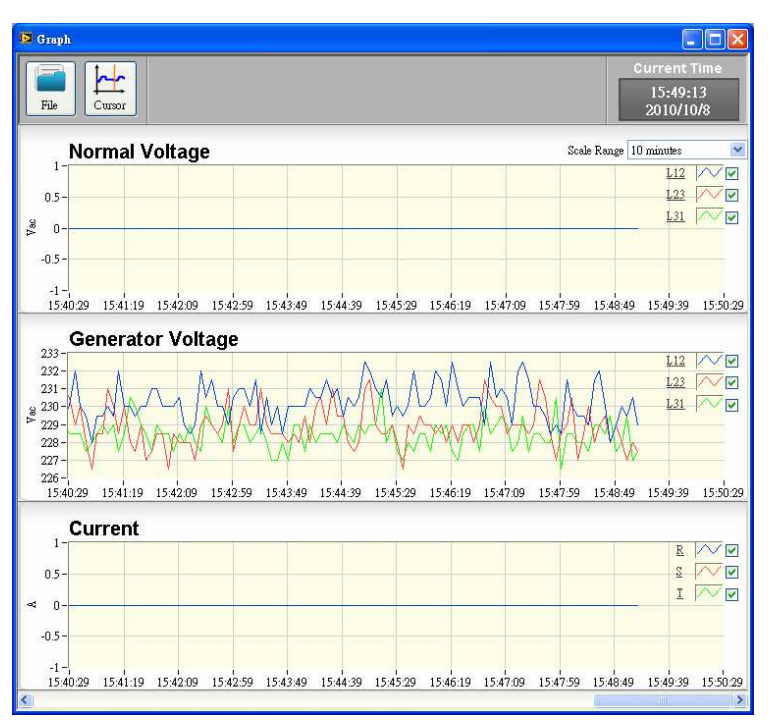

Figure 7-1 Graph Record Log

## 7.1 Show Curve Lines

The selection box enable user to choose whether to display curves which enables user to better observe certain curve graphic.

## 7.2 Drop-Down Menu Scale Range

It can adjust the length of data to be showed at once with scale range of 1 minute, 10 minute, 30 minutes, 1 hour, 5 hours, 10 hours and one day.

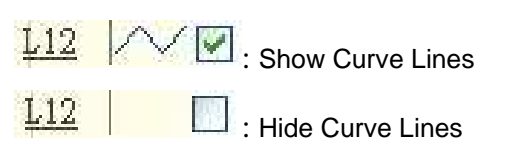

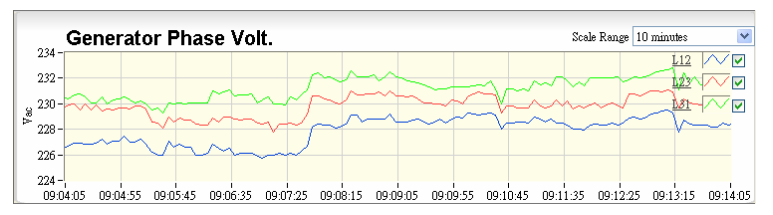

Figure 7-2 Within 10 minutes Range

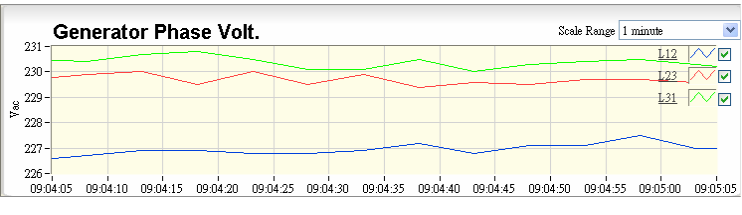

Figure 7-3 Within 1 minute Range

#### 7.3 History Record

To view history files, click File button and select history file of which the file names shows the file currently being reviewed. Furthermore, the data acquisition will continue processing wile files are being opened and reviewed. Click on Close File to return to data acquisition menu.

Attention : The record file can only be selected according to the current monitoring module. If the current monitoring module is GCU-3000, then only GCU-3000 record file can be selected.

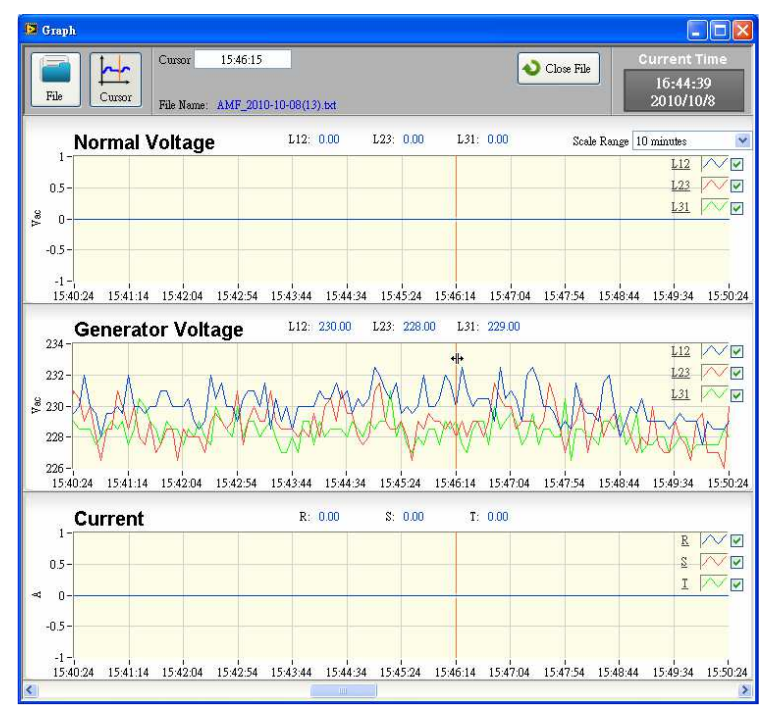

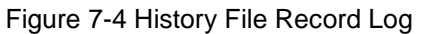

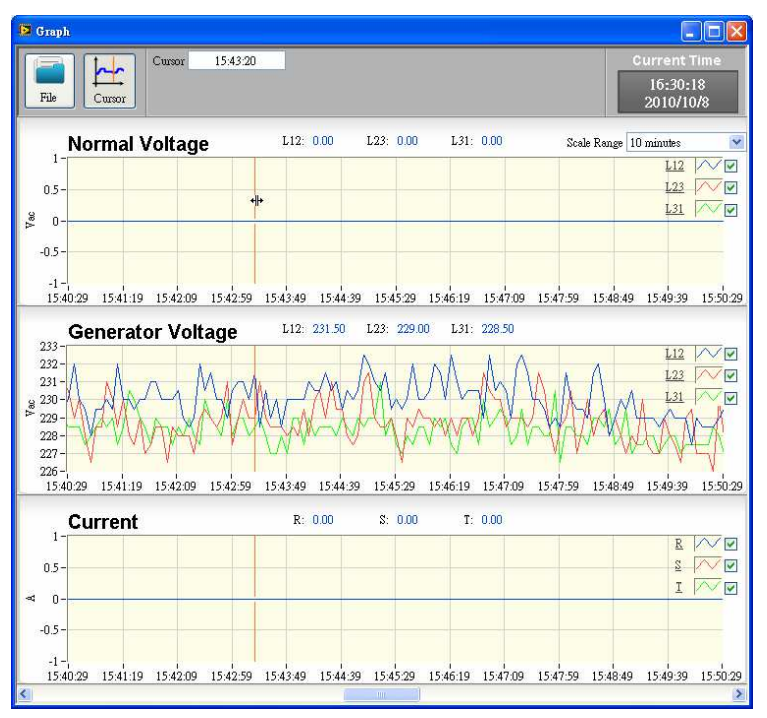

Figure 7-5 Cursor moves with the mouse

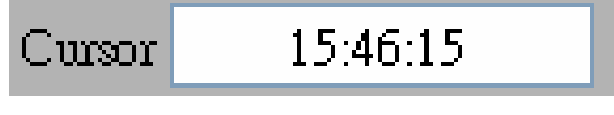

Figure 7-6 Shower the current time

#### 7.4 Function of Cursor

Current time of the cursor

Click on Cursor button to activate the coordinate axis on each diagram. The coordinate axis on the diagrams will move along with the motion of mouse simultaneously (See Figure 7-5) and display the time period of cursor position (See Figure 7-6).

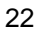